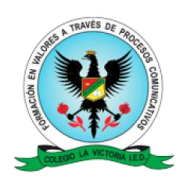

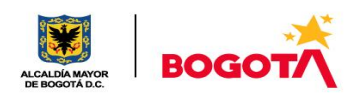

### VIRTUALIZACIÓN VICTORIANA

#### GUÍA DE CLASES VIRTUALES – Prof. Pedro Centurión

Estimados estudiantes:

Espero tanto ustedes como todos sus conocidos (familiares, amigos, etc) se encuentren bien. Es claro el contexto en el cual nos encontramos actualmente y las dificultades por la cuales estamos pasando en diferentes aspectos (salud, economía, estudio), pero así mismo, somos conscientes de la necesidad de generar espacios en pro del desarrollo académico de ustedes. Por esta razón, están invitados a ser partícipes (activamente) de las clases virtuales que comenzarán a partir de la siguiente semana (26 de Abril) y hasta nueva indicación, cada semana en los siguientes horarios:

\_\_\_\_\_

• Grado Séptimo – Tecnología – Lunes 27 de Abril de 8:30 am a 10:00 am

A través del siguiente link: <u>https://meet.google.com/jwt-miic-dap</u>

Previamente la clase, se recomienda verificar los contenidos que se planean para las mismas. Para esto, se hace necesario revisarlos en el siguiente video:

https://www.youtube.com/watch?v=wSRIW4sIYjc&feature=youtu.be

\_\_\_\_\_

• Grado Décimo – Informática – Miércoles 29 de Abril de 10:00 am a 11:30 am

A través del siguiente link: <u>https://meet.google.com/pai-exjz-tig</u>

Previamente la clase, se recomienda verificar los contenidos que se planean para las mismas. Para esto, se hace necesario revisarlos en el siguiente video:

https://www.youtube.com/watch?v=uaZIZHWAGPQ&feature=youtu.be

\_\_\_\_\_

#### INSTRUCCIONES

 Para ingresar a la clase solamente deberán dar "click" sobre el link puesto anteriormente. El navegador los dirigirá automáticamente (en caso de estar en un Pc). En caso de estar en un Smartphone, el sistema les solicitará instalar una aplicación y los dirigirá al lugar donde debe descargarse. Una vez descargada, ingresarán automáticamente.

ADVERTENCIA: Apreciado padre de familia: Al dar clic en el enlace de ingreso a la clase:

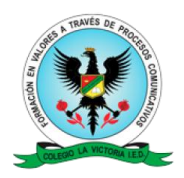

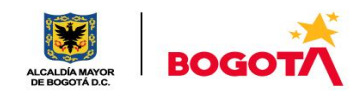

Usted da Autorización a su hijo(a), para que realice la actividad virtual de carácter pedagógico con la orientación del profesor titular de la asignatura, y asume que pueda quedar en el registro de video de la clase, en los términos del artículo 7 de la Ley 1581 de 2012.

En caso de no estar de acuerdo, por favor responda al correo del docente pedro.centurion@cedlavictoria.edu.co informando su desistimiento.

- 2. Al momento de ingresar a la clase, les solicitará un nombre para acceder. Lo colocarán de la siguiente manera: 1er Apellido 1er Nombre espacio Curso. *Ejemplo: LozanoPaula 701*.
- 3. Una vez estén en la página de la clase les aparecerá la siguiente ventana:

| <b>Ç</b> M | eet                        | pedro.centurion@cedlavictoria.edu.<br>Cambiar de cuen           |
|------------|----------------------------|-----------------------------------------------------------------|
|            |                            |                                                                 |
|            |                            |                                                                 |
|            |                            | claseinformaticagradodecimo                                     |
|            |                            | Aún no ha llegado nadie                                         |
|            | La cámara está desactivada | Unirme ahora 💽 Mostrar                                          |
|            |                            | Otras opciones                                                  |
|            |                            | 😋 Unirse y utilizar un teléfono para hablar y escuchar el audio |
|            | •                          |                                                                 |

La aplicación les solicitará permiso para activar cámara web y micrófono. Eligen, aceptar (permitir). Esto con la intención de escucharlos cuando necesiten hablar y ver el trabajo que están realizando.

Cuando ingresen, los íconos de micrófono y cámara aparecen en color "blanco". Les dan "click" y se pondrán en rojo. Cuando estén en rojo, indica que la cámara y el micrófono están apagados. Esto con la intención de no tener interferencias al momento de entrar a la clase, mejorar la calidad de transmisión de la clase y permitir el orden al interior de la misma. Para activar o desactivarlos, solamente damos "click" sobre el ícono de la cámara o el micrófono según se requiera o indicaciones del docente.

# NOTA: Es probable que la clase sea grabada a modo de tener evidencia del proceso pedagógico y académico de la clase.

- 4. Ya listas las opciones de audio y cámara, damos click en el botón "Unirme ahora" ubicado en la parte derecha de la pantalla.
- 5. Una vez adentro observarán lo siguiente:

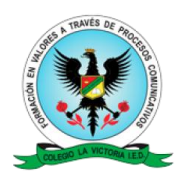

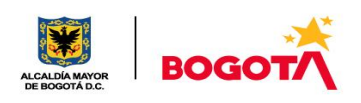

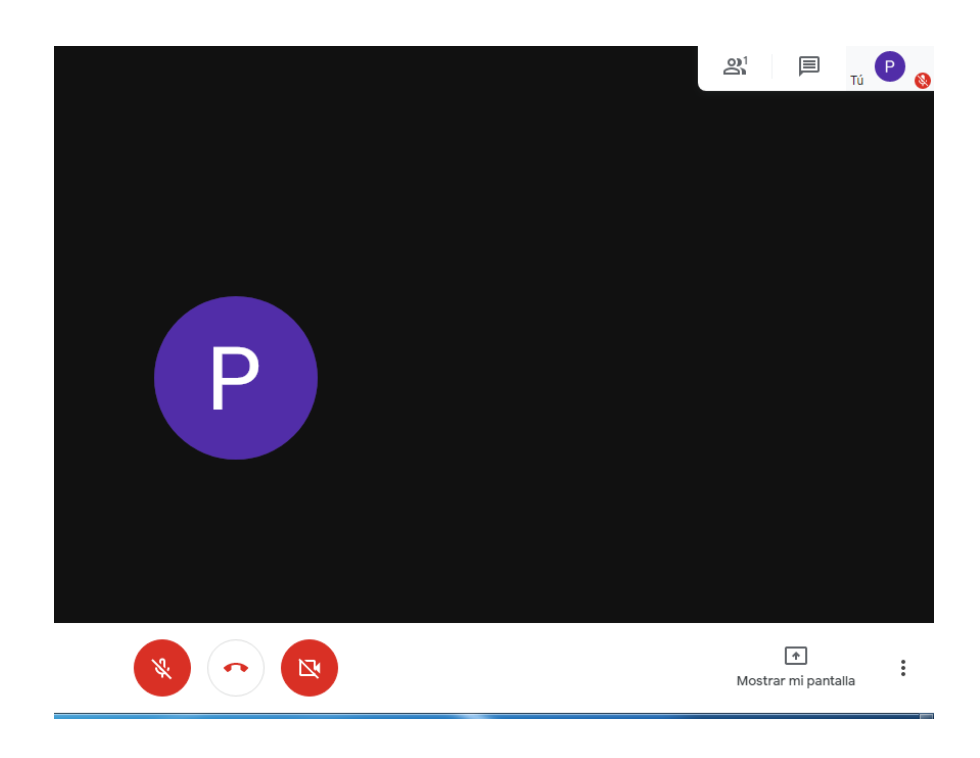

En pantalla se observará al docente (o la pantalla del dispositivo del docente). En la parte superior derecha se observarán 3 opciones.

- La primera opción (salen los bosquejos de una persona con sombra), se muestran quienes están conectados.
- La segunda opción, es para habilitar el chat dentro del grupo. Éste chat se empleará para solicitar hablar. Cada que alguien desee expresar alguna opinión o hacer alguna pregunta, pide la palabra en el chat. El docente dará un orden según quienes hayan solicitado hablar. Activarán el micrófono previa autorización del docente.

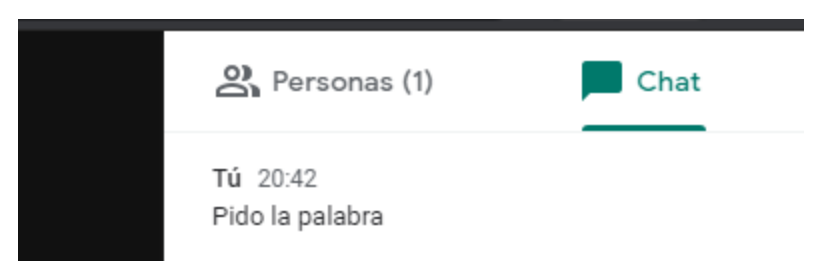

- La tercera opción es la cámara de cada uno de ustedes. Ahí aparecerán una vez activen la cámara (previa autorización del docente)
- 6. Una vez finalice la clase, deberá dar "click" sobre el icono de teléfono que sale en la parte inferior central de la pantalla. Con esto se cierra la sesión de clase, una vez el docente de por terminada la misma.

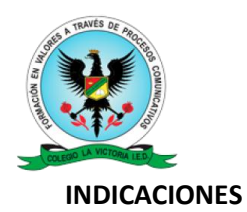

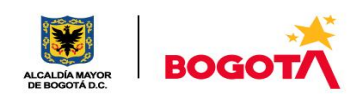

- 1. Ingresar y mantener apagados tanto el micrófono como la cámara. Solo se activarán con autorización del docente.
- 2. Estar muy pendientes de la clase y tomar apuntes de lo que consideren necesario (en el cuaderno específico de la asignatura).
- 3. Solo se dará espera de un máximo de 5 min para ingresar a la clase (posterior a la hora predefinida para la clase) a modo de evitar interrupciones y por respeto a quienes ingresan a tiempo.
- 4. Seguir las instrucciones del docente en cuanto a: trabajos, tareas, evaluaciones y demás estrategias valorativas que se explicarán en el transcurso de las clases.
- 5. Aprovechar al máximo y con la mejor disposición las clases a modo de aprender y comprender lo que en ellas se trabajará.
- 6. Cualquier dura puntual, sugerencia, reclamo, pregunta o demás, remitirlas al correo <u>pedro.centurion@cedlavictoria.edu.co</u>, indicando curso y jornada.

## Cordialmente: Prof. Pedro Centurión